## Delphi

IDE Jocélio Passos joceliodpassos@bol.com.br

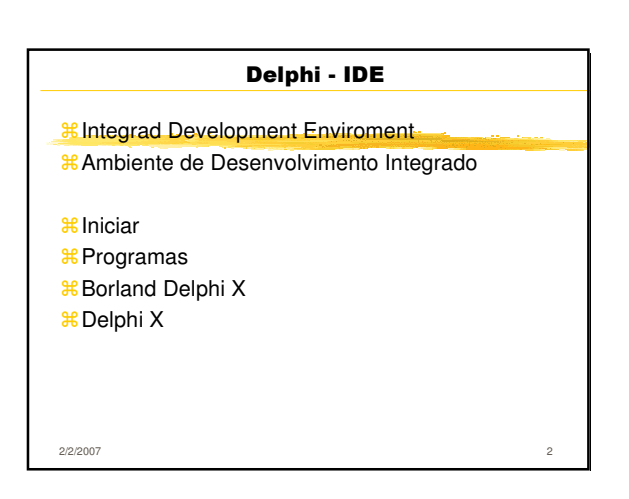

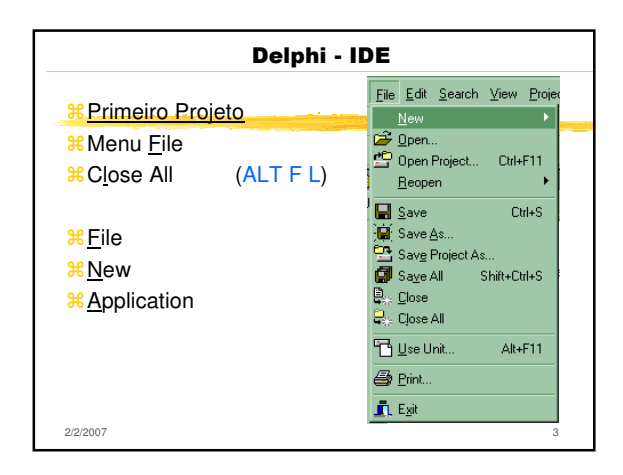

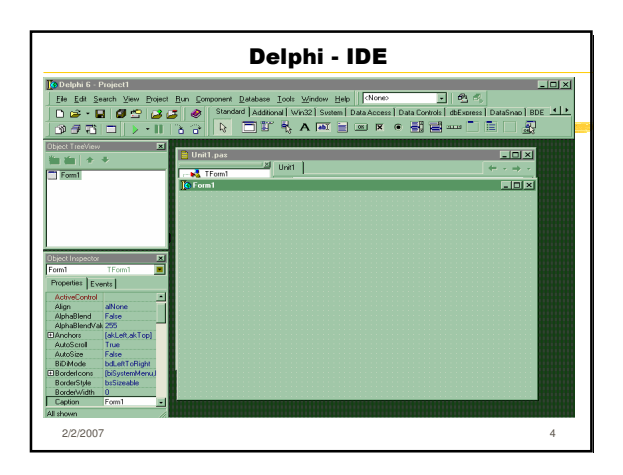

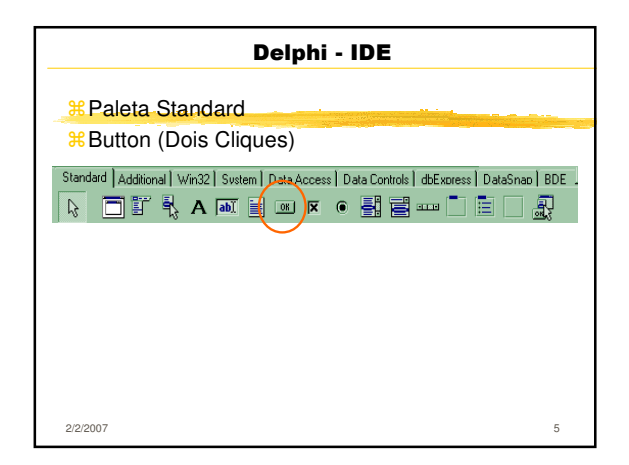

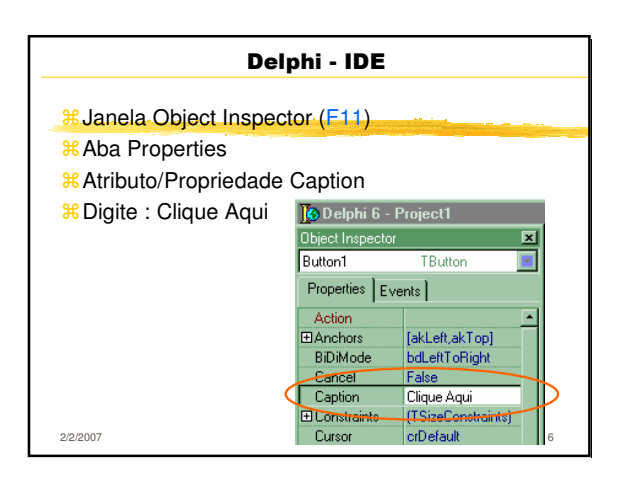

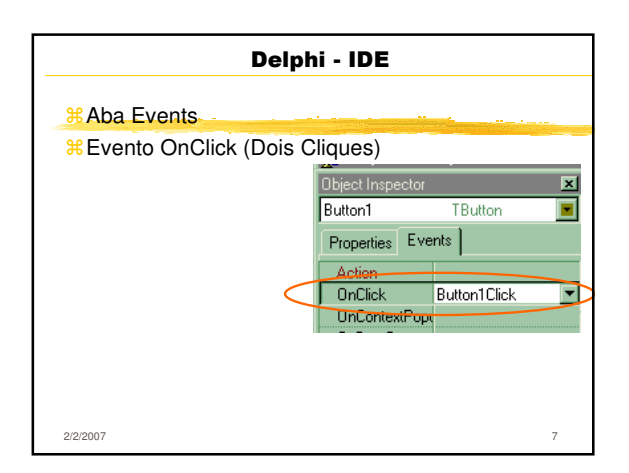

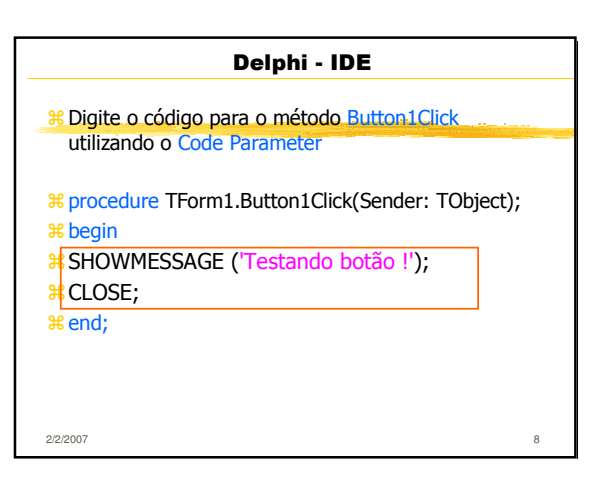

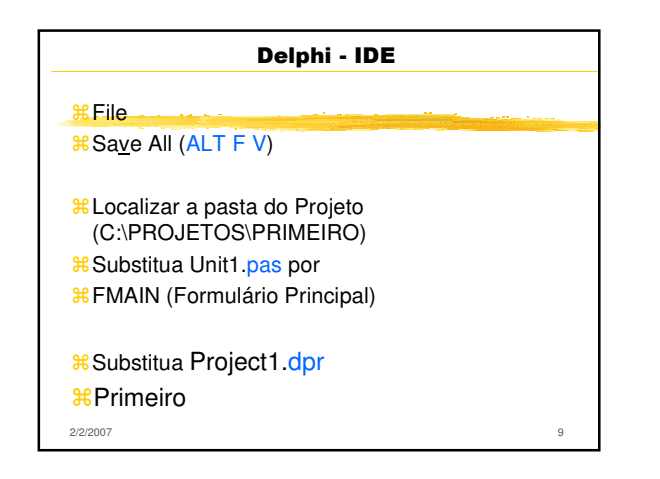

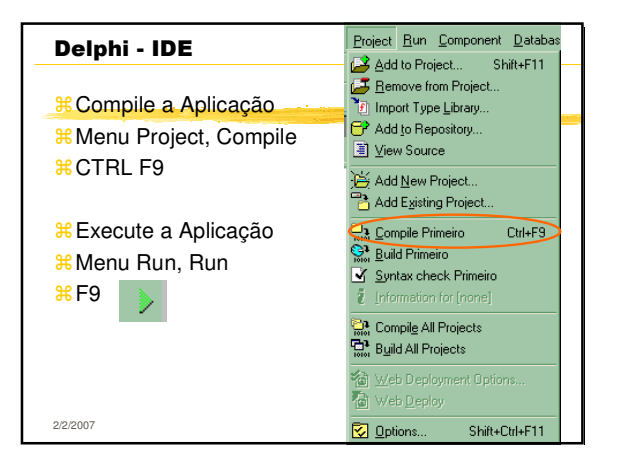

| Delphi - IDE (Arquivos Gerados)        |         |                    |    |  |
|----------------------------------------|---------|--------------------|----|--|
| #DPR - Projeto                         |         |                    |    |  |
| # DCU - Unidade Compilada Delphi (Obj) |         |                    |    |  |
| # DFM - Formulário Gráfico             |         |                    |    |  |
| # PAS - Código Fonte (PAScal)          |         |                    |    |  |
| Nome                                   | Tamanho | Tipo               |    |  |
| 👰 Primeiro.exe                         | 375KB   | Aplicativo         |    |  |
| FMAIN.dcu                              | 4KB     | DCU Arquivo        |    |  |
| Primeiro.cfg                           | 1KB     | CFG Arquivo        |    |  |
| Primeiro.dof                           | 2KB     | DOF Arquivo        |    |  |
| 🚺 Primeiro.dpr                         | 1KB     | Delphi Project     |    |  |
| f FMAIN.pas                            | 1KB     | Delphi Source File |    |  |
| 5 FMAIN.dfm                            | 1KB     | Delphi Form        |    |  |
| 🗟 Primeiro.res                         | 1KB     | RES Arquivo        |    |  |
| 2/2/2007                               |         |                    | 11 |  |

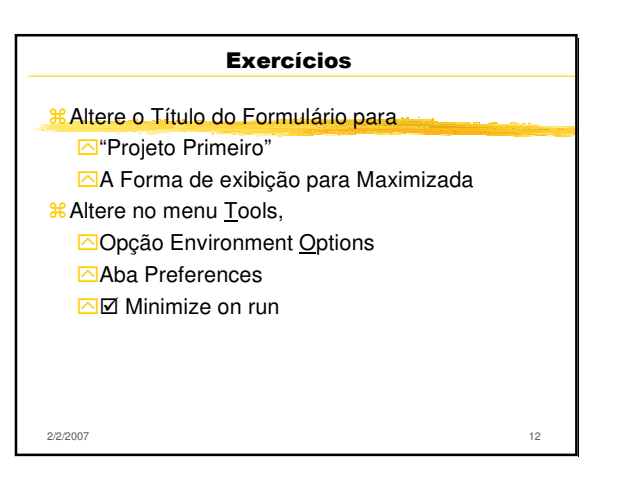

| Delphi - IDE                                                          |    |
|-----------------------------------------------------------------------|----|
| 8 Por dentro da Linguagem                                             |    |
| # Feche o Projeto (Close All)                                         |    |
| 8 Reabra com File, Reopen (ALT F R)                                   |    |
| ೫ Visualize o Programa Principal                                      |    |
| <mark>೫</mark> Menu <u>P</u> roject, <u>V</u> iew <mark>Source</mark> |    |
|                                                                       |    |
|                                                                       |    |
|                                                                       |    |
| 2/2/2007                                                              | 13 |

| Delphi - IDE                               |    |
|--------------------------------------------|----|
| <sup>%</sup> program Primeiro;             |    |
| ₩ uses                                     |    |
| ¥ Forms,                                   |    |
| <pre>% FMAIN in 'FMAIN.pas' {Form1};</pre> |    |
| <b>#</b> {\$R *.res}                       |    |
| <b>∺</b> begin                             |    |
| # Application.Initialize;                  |    |
| <b>#</b> Application.Title := 'Primeiro';  |    |
| Application.CreateForm(TForm1, Form1);     |    |
| # Application.Run;                         |    |
| <b>∺</b> end.                              |    |
| 2/2/2007                                   | 14 |

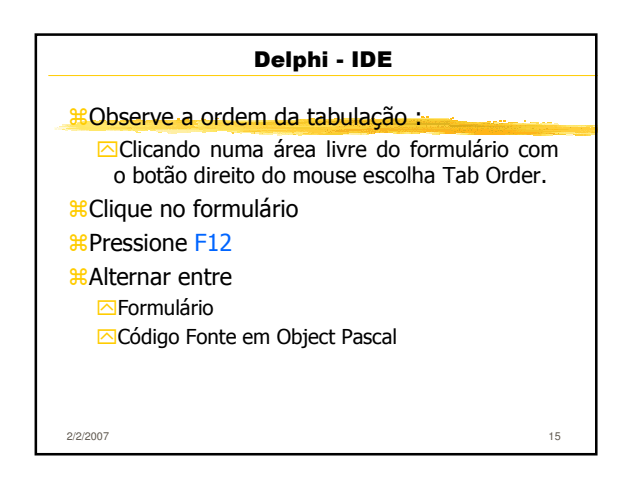

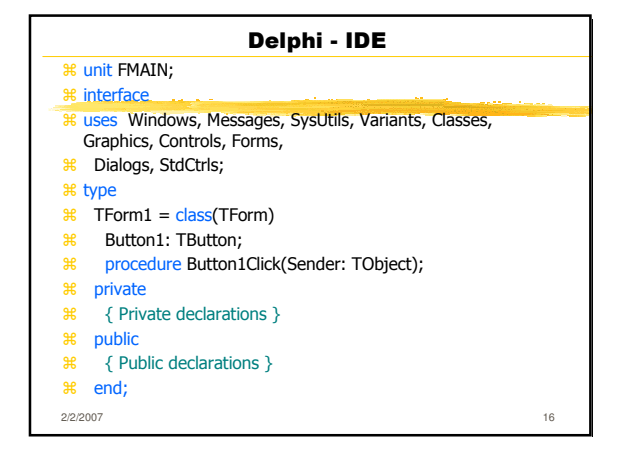

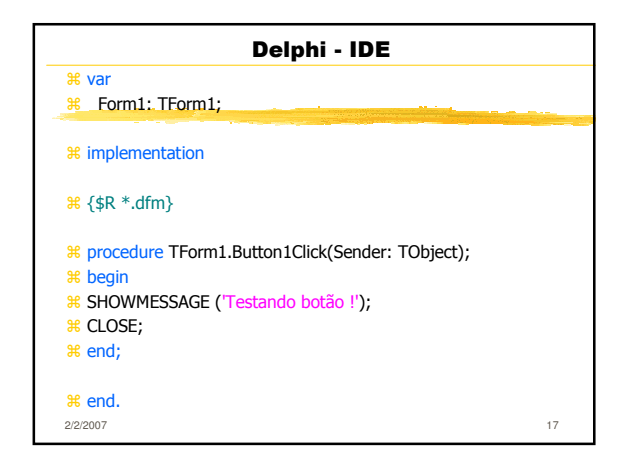

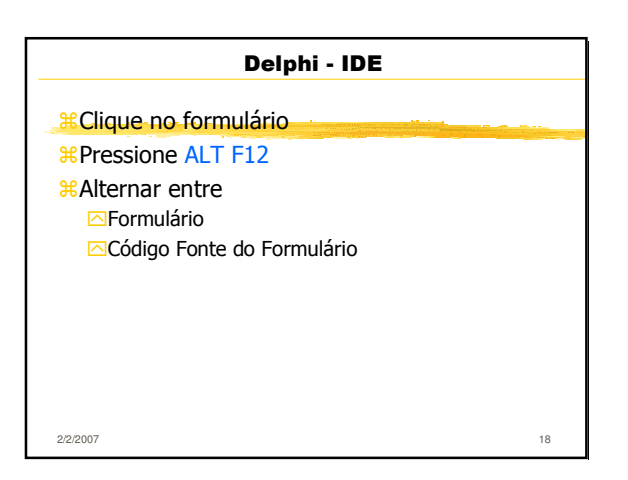

| Delphi - IDE                      |  |
|-----------------------------------|--|
| <sup>₭</sup> object Form1: TForm1 |  |
| 8 Left = 192                      |  |
| ₩ Top = 107                       |  |
| ₩ Width = 544                     |  |
| ₩ Height = 375                    |  |
| # Caption = 'Form1'               |  |
| ₭ Color = clBtnFace               |  |
| # Font.Charset = DEFAULT_CHARSET  |  |
| # Font.Color = clWindowText       |  |
| ₭ Font.Height = -11               |  |
| # Font.Name = 'MS Sans Serif'     |  |
| 8 Font.Style = []                 |  |
| HoldCreateOrder = False           |  |
| ₩ PixelsPerInch = 96              |  |
| 2/2/2007 19                       |  |

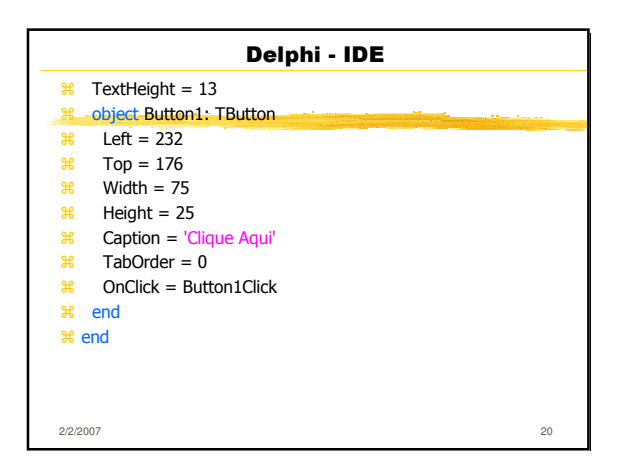

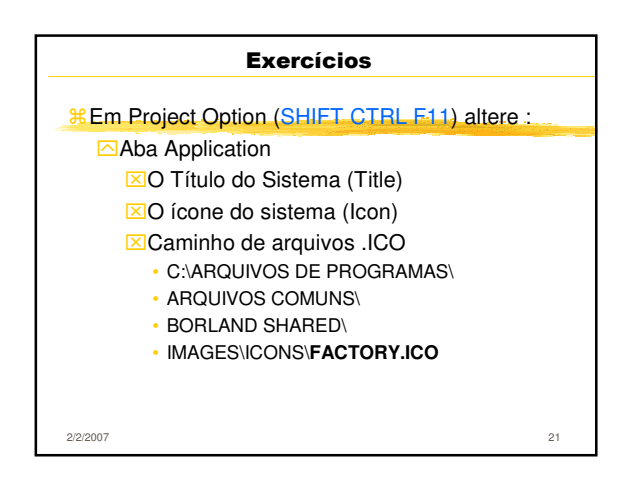

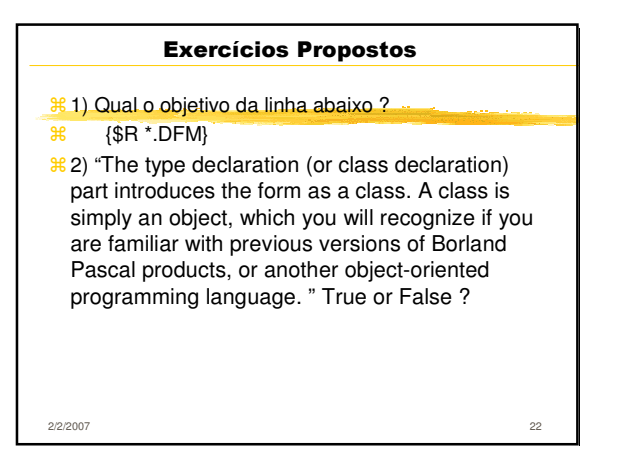

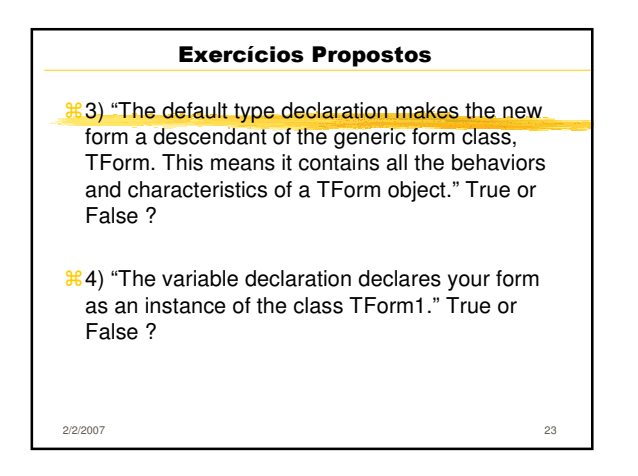

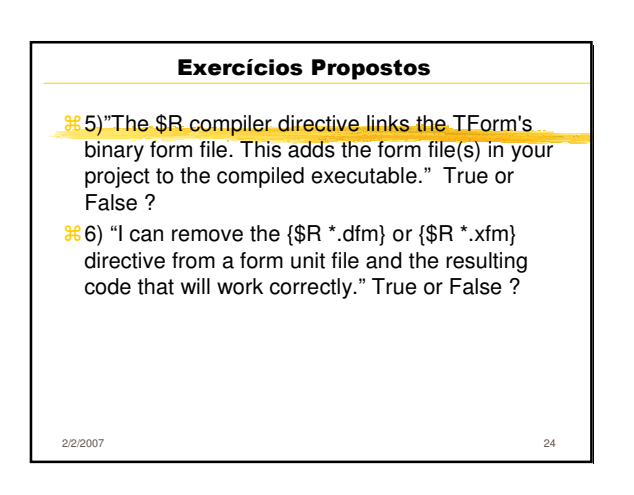

| Bibliografia                            |    |
|-----------------------------------------|----|
| % Cantù, Marco<br>Dominando o Delphi 6, |    |
| Makron Books, 2002                      |    |
|                                         |    |
|                                         |    |
|                                         |    |
| 2/2/2007                                | 25 |